## Downloading eBooks from Live-brary using An Apple iPad

Supported Files:

Adobe EPUB eBook, Overdrive Open EPUB eBooks, Overdrive MP3 Audiobooks, Overdrive WMA Audiobooks

## **Step By Step Summary:**

Click the App Store on your iPad and search for "Overdrive." Download the free Overdrive app for iPad. (Page 2)

Open the Overdrive app and you are prompted to enter or create a free Adobe ID. (Page 3)

Create a free Adobe Digital Editions account to access library eBooks. (Page 3)

Authorize Adobe Digital Editions with the account you created. (Page 4)

Use the "Get Books" function in the Overdrive app to search for eBooks. (Page 4-6)

Checkout and download an available book. (Page 6-7)

Read your eBook. (Page 7)

Return your eBook early. (Page 7-8)

Note: The Overdrive app is also available for the Apple iPhone (3G+) and Apple iPod Touch  $(2^{nd} \text{ generation}+)$ .

## **Detailed Step By Step Guide:**

Click the App Store on your iPad (left) and search for "Overdrive" (middle, right).

| Pad 7.55 PM 715 IEO | Pad @                                                                                                    | Pad 🗢 7:56 PM 71% 🖭                                                                                                    |
|---------------------|----------------------------------------------------------------------------------------------------|----------------------------------------------------------------------------------------------------|
|                     |                                                                                                    | VILLE VILLE |
|                     | THE DATE OF THE VEEK                                                                                                    | Ages & Gauss<br>New and Noteworthy See All ><br>Areas for iPadle                                                                                                    |
|                     | News     News     News <th< td=""><td>Prime Prime P</td></th<> | Prime Prime P                                                                                                    |
|                     | Absord date (2)                                                                                                    | Q W E R T Y U I O P C<br>A S D F G H J K L Search                                                                                                    |
|                     | Calification Businessives - Calification Businessives - Ca                              | .7123 .7123 .7123                                                                                                    |

Download the free Overdrive app for iPad by clicking Free or Install (left, middle). When prompted, enter your iTunes password to get the app (right).

| Pad 🜩                  |                                                                                                 | 7                        | :56 PM           |     | 71% 🗰                      | Pad 🕾                                                                                                    |                 | 7:9                                                                                              | PM                                                                                                |                                                           | 71% 🗰                                                    | Pad 😤      |                                                                                                    |                    |                                        |                                                     | 7.56 PM                                   |                                   |                         |                                                |                    | 215.0                |
|------------------------|-------------------------------------------------------------------------------------------------|--------------------------|------------------|-----|----------------------------|----------------------------------------------------------------------------------------------------|-----------------|--------------------------------------------------------------------------------------------------|---------------------------------------------------------------------------------------------------|-----------------------------------------------------------|----------------------------------------------------------|------------|----------------------------------------------------------------------------------------------------|--------------------|----------------------------------------|-----------------------------------------------------|-------------------------------------------|-----------------------------------|-------------------------|------------------------------------------------|--------------------|----------------------|
| Cancel                 |                                                                                                 | S                        | earch            | (   | coverdrive media console)  | OverDrive                                                                                                    | e Media Co      | onsole – Libr                                                                                    | ary eBooks                                                                                        | in 🔍 ove                                                  | erdrive media console)                                   | Sec.1      | OverDr                                                                                                    | ive Me             | dia Cons                               | ole – I                                             | ibrary                                    | eBook                             | s an (                  | Q. overdriv                                    | e media o          | mooie                |
| All IPad Anna 11       | All                                                                                             | All                      | All              | All | Read Filters<br>Claure All |                                                                                                    | Ov<br>Ov<br>Lii | verDrive, Inc.<br>verDrive M<br>brary eBoo                                                       | edia Cons<br>oks and Au                                                                           | ole –<br>diobook:                                         | Developer Page ><br>Tell a Friend >                      | I          |                                                                                                    |                    | Over<br>Over<br>Libra                  | orive, In<br>rDrive<br>ary eE                       | ic.<br>Med<br>Books                       | ia Cor<br>and A                   | sole -<br>udiob         | ooks                                           | Develope<br>Tell a | r Page 3<br>Friend 5 |
| Pad Apple              | erDrive Media C<br>Drive, Iss.<br>ks<br>same Apr 21, 2010                                       | Trovale at Line          | >                |     | and the function           | Contract<br>Updated May 22, 2011                                                                                                    | 2 2 2 2 2       | scription<br>writoad eBooks and<br>d. and iPod Touchi<br>erDrive Media Core<br>fobooks from your | audiobooks from<br>ole gives you on th<br>public, school, or                                      | your library dire<br>e-go access to<br>college library. 1 | ctly to your iPhone,<br>eBooks and<br>More than 1 More ¥ | 100        | Contraction of the second                                                                                                    |                    | Descrip<br>Downlo<br>Pad, at<br>OverDe | ntion<br>ad eBook<br>d Pod To<br>tee Media<br>Apple | a and aud<br>such?<br>Console p<br>ID Pas | obooks fo<br>Inte you or<br>sword | m your Ren<br>the go ac | ery detectly t<br>creas to effe<br>brary. More | to your affe       | one,<br>More V       |
| Phone Apps 1           | 1-1 of 1<br>erDrive Media C<br>Drive, Inc.<br>Ins<br>assed Apr 21, 2010<br>Institution Research | ionsole - Li             |                  |     | Sort by Relevance          | Version: 2.3.1<br>Size: 8.1.68<br>Language: English<br>Safet OverDone, Inc.<br>6 2011 OverDotee, Inc.<br>Related 4:<br>Requirements:<br>Compatible with Phone,<br>Noch, and Phot.<br>Requires KDS 4.3 or later | P 14            | at's New in Versio<br>ixed a bug that per                                                        | 4 2.3.1 Updated I<br>naturely displays 0<br>Over0<br>dily Cals in Deabling<br>over 2 <sup>1</sup> | day 27, 2011<br>no ability to refu                        | m auto books                                             | FEE F OFFE | err ZA1<br>81 MB<br>enger English<br>OserDrive, In<br>1 OverDrive, In<br>1 OverDrive, B<br>5 4-<br>semania<br>settible with Ph<br>, and Phat,<br>see XD5 43 or | e<br>e<br>saa, Put |                                        | ituries0<br>csword<br>Cancel                        | 1 Ornicpi.                                | OK<br>S <sup>2</sup>              | 27/3<br>45879           | oss<br>to return a                             | uche books         |                      |
| C indicates as app des | ngrood for both Phon                                                                            | e and Pad                |                  |     |                            | Developer Web 1<br>App Support                                                                                                    | ite             |                                                                                                  | nten<br>E'                                                                                        |                                                           | -                                                        | -          | eveloper W<br>App Supp                                                                                                    | eb Site<br>ort     |                                        |                                                     | 2005pr                                    |                                   |                         |                                                | -                  |                      |
| Apple ID: itunes0      | 010mc                                                                                           | Ri<br>(Turnes, Share: Tr | rms and Conditio |     | Support                    |                                                                                                    |                 |                                                                                                  | an S                                                                                              |                                                           |                                                          |            |                                                                                                    |                    |                                        |                                                     |                                           |                                   |                         | -                                              |                    |                      |
|                        |                                                                                                 |                          |                  |     |                            |                                                                                                    |                 |                                                                                                  | 2"                                                                                                |                                                           | -1                                                       | Q          | w                                                                                                    | E                  | R                                      | т                                                   | Y                                         | U                                 | 1                       | 0                                              | Р                  | G                    |
|                        |                                                                                                 |                          |                  |     |                            |                                                                                                    |                 | <u></u>                                                                                          |                                                                                                   | 10.000                                                    | _                                                        | /          | A S                                                                                                    | D                  | F                                      | G                                                   | H                                         | J                                 | к                       | L                                              | ŀ                  | eturn                |
|                        |                                                                                                 |                          |                  |     |                            |                                                                                                    |                 |                                                                                                  |                                                                                                   |                                                           |                                                          | $\Diamond$ | z                                                                                                    | ×                  | С                                      | ٧                                                   | в                                         | N                                 | м                       | 1                                              | ?                  | Ŷ                    |
| X                      | R                                                                                               | *                        | -                | 3   | ۲                          | X                                                                                                    | R               | *                                                                                                | -                                                                                                 | 3                                                         | ۲                                                        |            | .?123                                                                                                    |                    |                                        |                                                     |                                           |                                   |                         | .?1                                            | 23                 | ŵ                    |

The app will begin downloading (left). After it completes, touch the icon (middle) to load the Overdrive app (right).

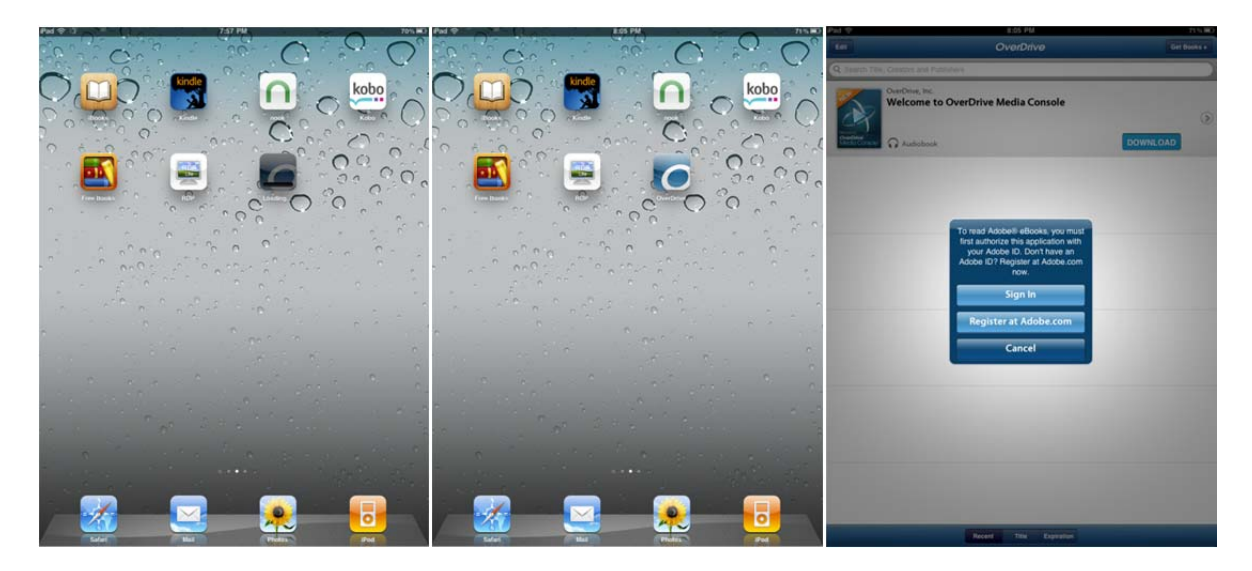

You are prompted to enter or create a free Adobe ID. If this is your first time using Live-brary free downloads, you must create an Adobe ID (choose Register at Adobe.com, above right). Otherwise choose Sign in (above right) and authorize the app with your Adobe ID (page 4). If you are creating an account, select the "Create an account button" on the page that opens (left). Fill in the information requested (middle) and choose "Continue" when finished (right).

| Pad 🕈 🔿                                                                                                    | 8.07 PM                                                                                                    | 70% 🕮 )                                 | Pad 🗢 8:07 PM                                                                                                    | 70% 📼                                           | Pad 🕆 8:07 PM                                                                                                    | 70% 🔳  |
|----------------------------------------------------------------------------------------------------|----------------------------------------------------------------------------------------------------|-----------------------------------------|----------------------------------------------------------------------------------------------------|-------------------------------------------------|----------------------------------------------------------------------------------------------------|--------|
| -                                                                                                    | Adobe - Sign In                                                                                                    |                                         | Adobe - Join Ad                                                                                                    | obe                                             | Adobe - Join Adobe                                                                                                    |        |
|                                                                                                    | w.adobe.com/cfusion/membership/ind X                                                                                                    | Google .                                | 🔹 🕨 ն 📖 🖄 www.adobe.com/clusion/m                                                                                                    | embership/ind C Coogie                          | ◄ ▷ î îî îî www.adobe.com/cfusion/membership/ind c (                                                                                                    | Google |
| Preserve Lawrey -                                                                                                    | ng American Company Dave                                                                                                    | Q. Smith<br>MyAnne Mysnes Statust Spend | Paint baare users no benad create                                                                                                    | ten Q, band<br>Hytiken Hytens Willynet Bijner D | Bonan awar<br>Bonan taman di ay put dishtiy un Abila son.<br>ADDE SANKY<br>Pice many ampliques ar in you rapartasion wohlelich?                                                                                                    |        |
| Crante an Adobte?<br>Crante an Adobte Account<br>Ref complete across to:<br>In Post and American<br>In Scholm of the product estimation.                                                                                                    | Roturning members sign in<br>Adam B<br>Manning rate state<br>Manning<br>Passand<br>Dir yes hoper par Adam Ett<br>Dir yes hoper par Adam Ett | K                                       | Address Mentenstratis in these and impletation only latence a minute. As a member, you will<br>deve assesses the diabatedias, fundamental of the product anterapes prior attribute<br>memory greats. The materianity and address prior to mice and message prior attribute<br>the Address Missississi<br>The Address Mississi<br>The priority is impleted to an Plantie read our planting polity.                                                                                                    |                                                 | LINEAR CONTRACTOR AND A CONTRACTOR AND A |        |
| Contrologic power<br>Machiner any article papers and downloads<br>On-download semicores<br>Machine poor articly in the Addes Warmarks Talese                                                                                                    | Standard og                                                                                                    | 18                                      | ACCOUNT DETALL                                                                                                    |                                                 | Teri I would be to nonine communications widting to Abba, its protects and services<br>including protect missions, protect organisms, service, service, service, service and<br>wide abba, and Abba, and its approximation and an transprotection in an another<br>work abba, which under process protects to increase the protect of the pro-<br>served.                                                                                                    |        |
| Concept of 2011 Addre Sprend House and Address of the Sector Address Sprend House and Address of the Sector Address of the Address of the Sector Address of the Sector Address o | ann and tautowis EILAs Aquet proy Cardial Adult. Since<br>N Al Delas Care<br>annotit.<br>al Dea no Delas Privay (school II' de<br>TRUSTe    |                                         | Automa<br>Automa<br>Automa<br>Automa                                                                                                    | 21                                              | C Exact Case Case                                                                                                    |        |
|                                                                                                    |                                                                                                    |                                         | Energy Barray Barray Ba          |                                                 | Long and the standards to be Adde super Negative.  Radded on your gate mask, Addes super Negative as the publication that statemes  Radded on the Addes super Negative as the publication that statemes  Radded on the Addes super Negative as the Statemest Statemest  Radded on the Addes Statemest Negative as the Statemest Statemest  Radded on the Addes Statemest Negative as the Statemest Statemest Negative as the Statemest Negative as the Negative as the Statemest Negative as the Negative as the Statemest Negative as the Negative as the Negative as th                          |        |
| J.                                                                                                    |                                                                                                    |                                         | ADDER SANDT<br>THE AND ADDER ST. Spin opposition and/dation"<br>THE ADDER SANDT ADDER ST. Spin opposition and adder address<br>THE ADDER SANDT ADDER ST. Spin opposition and address and address address<br>address address address address address address address address address address address address address address address address address address address address address address address address address address address address address add |                                                 | Allen en yenn en al el los han en yenn yen el los hanno yenn yen<br>en yenn yen al el los hanno yenn yenn yenn yen yen yen yen yen yen                                                                                                    |        |

Now go back to the Overdrive app to authorize it with your Adobe ID. Choose the "Get Books" button (left), and then choose the "Settings" button on the bottom (middle). Finally choose "Authorize" (right), enter your Adobe ID and password then choose "Authorize" to authorize the app (bottom left).

| Pad 🬩          | 8:08 PM                                               | 70% 💷       | Pad 🗢 8:08 PM         | 70% 🔳                                | Pad 🗢 8:0                                         | PM 70% 📼                          |
|----------------|-------------------------------------------------------|-------------|-----------------------|--------------------------------------|---------------------------------------------------|-----------------------------------|
| Edit           | OverDrive                                             | Get Books + | Get Books             | Bookshelf                            | Sett                                              | ings Bookshelf                    |
| 5              | OverDrive, Inc.<br>Welcome to OverDrive Media Console | ۲           | Add a Library         |                                      | eBook Settings                                    |                                   |
| Own Dawn       |                                                       |             |                       |                                      | To read Adobe® eBooks, you must authorize this ap | plication with your Adobe ID.     |
| Media Consoler | G Audiobook                                           | DOWNLOAD    |                       |                                      | Auth                                              | orize                             |
|                |                                                       |             |                       |                                      | Screen Lock                                       | Device default >                  |
|                |                                                       |             |                       |                                      | Audiobook Settings                                |                                   |
|                |                                                       |             |                       |                                      | Auto Play Title                                   | ON                                |
|                |                                                       |             |                       |                                      | Recap 0 Seconds                                   | >                                 |
|                |                                                       |             |                       |                                      | General Settings                                  |                                   |
|                |                                                       |             |                       |                                      | Cellular Download                                 | ON                                |
|                |                                                       |             |                       |                                      | Automatic Downloads                               | ON                                |
|                |                                                       |             |                       |                                      | Auto Check Messages                               | ON THE                            |
|                |                                                       |             |                       |                                      | Check for                                         | Messages                          |
|                |                                                       |             |                       |                                      |                                                   |                                   |
|                |                                                       |             |                       |                                      | Clear Des                                         | ited Titles                       |
|                |                                                       |             |                       |                                      |                                                   |                                   |
|                |                                                       |             |                       |                                      |                                                   |                                   |
|                |                                                       |             |                       |                                      |                                                   |                                   |
|                |                                                       |             |                       |                                      |                                                   |                                   |
|                |                                                       |             | $\sim$                |                                      |                                                   |                                   |
|                | Recent Title Expiration                               |             | Get Basks Described 2 | P (2) (1)<br>Ny Deleted Titles About | Get Books Downloads Bettings                      | Performance Contract Tribus About |

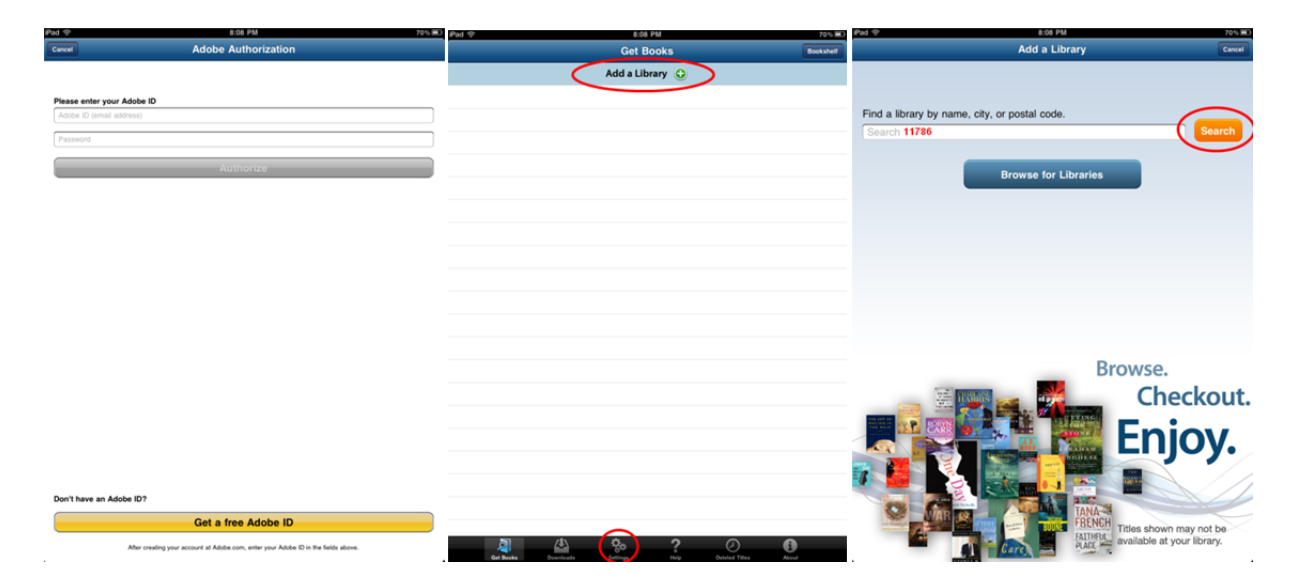

You're now ready to get books! Choose the "Get Books" button on the bottom of the screen and then click "Add a Library" to add Live-brary to your Overdrive app (middle). Enter your zip code and choose "Search" to find your library (right).

Scroll down until you find your library and choose it (left). Tap the star outline to save Livebrary Downloads to the Overdrive app (middle). Then tap "Live-brary Downloads" to enter the site. Choose the "Search" button to search for books (right) or browse.

| and v                                                             | 4:58 PM 48 %     | Pad 🗢      | 8:20 PM 691                        |   | Pad 🗇                          |                                    | 8:20 PM                                     |                                      | 69% 💷                                                                                                    |
|-------------------------------------------------------------------|------------------|------------|------------------------------------|---|--------------------------------|------------------------------------|---------------------------------------------|--------------------------------------|----------------------------------------------------------------------------------------------------|
| Add a Library                                                     | Libraries Cancel |            |                                    |   |                                |                                    | Live-brary.com Download                     |                                      |                                                                                                    |
| Middle Country Public Library                                     |                  |            | 1                                  |   |                                | 🗋 🛃 downloa                        | ds.live-brary.com/0EDB                      | BAC-4C C Goo                         | glo )                                                                                                    |
| Comsewogue Public Library                                         |                  | - Tø       | Middle Country Public Library      |   | Līve-brarys                    | ree<br>iownloads                   |                                             |                                      |                                                                                                    |
| Emma S. Clark Memorial Libra                                      | iry              |            | New York, 11720, United States     |   |                                |                                    |                                             |                                      | Login                                                                                                    |
| Sachem Public Library<br>Holbrock, New York, United States        |                  | Library Sy | stems                              |   |                                | My Cart                            |                                             | Му Ассои                             | at                                                                                                    |
| Port Jefferson Free Library<br>Jefferson, New York, United States |                  | E C        | E FORMATE: Q and about a B efforda | > | Featured eBooks                | AND DATE                           |                                             |                                      | more                                                                                                    |
| Longwood Public Library<br>Island, New York, United States        |                  |            |                                    |   |                                | 50                                 |                                             | Angeneration Taxes                   | 2.                                                                                                    |
| Smithtown Library<br>New York, United States                      |                  |            |                                    |   | Cruel Enchantment<br>Anya Bast | Dark Enchantment<br>Anya Bast      | Destiny of the Republic<br>Candice Millard  | The Archer's Tale<br>Bernard Comwell | Ayn Rand and the World<br>She Made                                                                               |
| Connetquot Public Library<br>Bohemia, New York, United States     |                  |            |                                    |   |                                | THE OWNER.                         | 100 0000                                    | -                                    | Anne C. Heller                                                                                                   |
| Hauppauge Public Library<br>Hauppauge, New York, United States    |                  |            |                                    |   |                                | 6 miles                            |                                             | n                                    | Parlants                                                                                                    |
| Patchogue-Medford Library<br>Patchogue, New York, United States   |                  |            |                                    |   | Incarceron<br>Catherine Einher | The Pub Across the                 | The Affair                                  | The Wednesday Wars                   | Kiling the Blues                                                                                                 |
| Central Islip<br>New York, United States                          |                  |            |                                    |   |                                | Mary Carter                        |                                             | 000 0.000000                         |                                                                                                    |
| Bayport-Blue Point Public Lib                                     | rary             |            |                                    |   | Featured Audiobooks            |                                    | Learnet                                     | REXIMUS                              |                                                                                                    |
| Sayville Library<br>Sayvile, New York, United States              |                  |            |                                    |   |                                | 2                                  | - Anna Em                                   | CHENCHER                             |                                                                                                    |
| South Country Library<br>Belgort, New York, United States         |                  |            |                                    |   | Negative Image<br>Vicki Delany | The Viper's Nest<br>Peter Lerangis | Circus of the Damned<br>Laurell K. Hamilton | Black Swan<br>Chris Knopf            | Spellbound<br>Jacqueline West                                                                                    |
| Brentwood Public Library<br>Brentwood, New York, United States    |                  |            |                                    |   | 1000                           | -                                  | 3                                           | 1                                    |                                                                                                    |
| Brookhaven Free Library<br>New York, United States                |                  |            |                                    |   |                                | GORE                               |                                             |                                      |                                                                                                    |
| Commack Public Library<br>Commack, New York, United States        |                  |            |                                    |   | Catherine Fisher               | Gore Vidal                         | Andrea Giovino                              | Jen Lancaster                        | My Lobotomy<br>Howard Dully                                                                                      |
| East Islip Public Library<br>Islp. New York, United States        |                  |            |                                    |   | Add                            | tional eBooks.                     |                                             |                                      |                                                                                                    |
| North Shore Public Library<br>New York, United States             |                  |            |                                    |   | and the second                 | Ilways Available.                  | installation (                              | Der Allianda                         | and a distance of the second second second second second second second second second second second second second |
| Islip Public Library                                              |                  |            |                                    | _ |                                |                                    |                                             |                                      |                                                                                                    |

After clicking the search button, type the title of a book or the name of an author you'd like to read (left). If you're only interested in books that are immediately available for checkout, choose the "Show only available titles" option, and then choose "Go" (left). You'll be given a list of titles, but you won't be able to see if they are available until you log in. Choose the "Sign in to check availability" option (middle). Now choose your library from the dropdown (right).

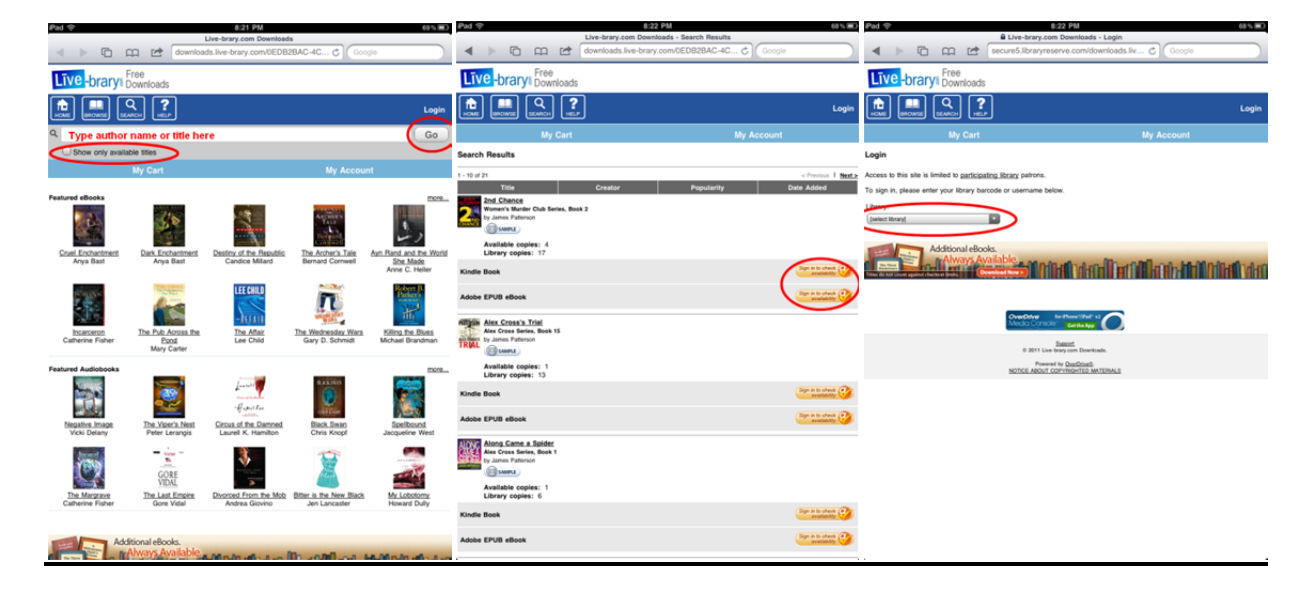

Choose your library from the dropdown (left). Then enter your library card number (middle). You may want to choose "Remember me on this device" for convenience (middle). After your choose "Login" you will be brought back to your search results where you can add an eBook or Audio-book to your cart (right).

| ₽ad 🗢                                                         | 8:22 PM 68% III)                                           | Pad 🗢 8:23 PM                                                                                          | 68 % <b>30</b> 0                                                                                                    | ₽ad 👳                                                                                                    | 8:30 PM 67% III                               |  |  |  |
|---------------------------------------------------------------|------------------------------------------------------------|----------------------------------------------------------------------------------------------------|----------------------------------------------------------------------------------------------------|----------------------------------------------------------------------------------------------------|-----------------------------------------------|--|--|--|
| 🔒 Live-bra                                                    | ry.com Downloads - Login                                   | Elive-brary.com Downloads -                                                                            | Login                                                                                                    |                                                                                                    | .ive-brary.com Downloads - Search Results     |  |  |  |
| 🔺 🕨 🖻 🛱 🖻 secure5.libra                                       | ryreserve.com/downloads.liv C Google                       | 🔺 🕨 🖻 📖 🖻 secureS.libraryreserve.com/dow                                                               | mloads.liv 🖒 Google                                                                                                    | ◀ ▶ ७ ๓ ๗                                                                                                    | downloads.live-brary.com/0EDB2BAC-4C C Google |  |  |  |
| Live -brary Downloads                                         |                                                            | Līve -brary Free<br>Downloads                                                                          |                                                                                                    | Live -brary Downloads                                                                                                    |                                               |  |  |  |
|                                                               | Login                                                      |                                                                                                    | Login                                                                                                    |                                                                                                    | , Logout                                      |  |  |  |
| My Cart                                                       | My Account                                                 | My Cart                                                                                                | My Account                                                                                                    | My Cart                                                                                                    | My Account                                    |  |  |  |
| Login                                                         |                                                            | Login                                                                                                  |                                                                                                    | Search Results                                                                                                    |                                               |  |  |  |
| Access to this site is limited to participating library patro | ns.                                                        | Access to this site is limited to participating library patrons.                                       |                                                                                                    | 1 - 10 of 21                                                                                                    | <previous i="" next<="" td=""></previous>     |  |  |  |
| To sign in, please enter your library barcode or usernar      | ne below.                                                  | To sign in, please enter your library barcode or username below.                                       |                                                                                                    | Title                                                                                                    | Creator Popularity Date Added                 |  |  |  |
| Library:                                                      |                                                            | Middle Country Public Library<br>(If this is not your library, please <u>go back</u> and select again) |                                                                                                    | 2nd Chance<br>Women's Munder Club Series, Boo<br>by James Patterson                                                                                                    | 42                                            |  |  |  |
|                                                               |                                                            | Library card number                                                                                    |                                                                                                    | COLORE (C) SAMPLE                                                                                                    |                                               |  |  |  |
| Mastice Meriches Shider Community Library                     |                                                            | Enter your library card number here                                                                    |                                                                                                    | Available copies: 4<br>Library copies: 17                                                                                                    |                                               |  |  |  |
| Mastics-Moricles-Shirley Community Clorary                    | מאהר <b>מאמרת ממה</b> ג לא האמר היות מהמה מאמר האמרה האת ה | Remember me on this device                                                                             |                                                                                                    | Kindle Book                                                                                                    | Add to My Cart Add to Wish List               |  |  |  |
| Mattituck-Laurel Library                                      |                                                            | Login                                                                                                  |                                                                                                    |                                                                                                    | <b>3</b>                                      |  |  |  |
| Middle Country Public Library                                 | for Phone West 12                                          | Additional Basis                                                                                       |                                                                                                    | Adobe EPUB eBook                                                                                                    | Add to My Cart Add to Wish List               |  |  |  |
| Montauk Library                                               | Cartha App                                                 | Always Available                                                                                       | In a state of the state of the |                                                                                                    |                                               |  |  |  |
| North Babylon Public Library                                  | Stations,<br>over-brany com Downloads.                     | Titles die not closed against chercherd Breits                                                         |                                                                                                    | Alex Cross's Trial                                                                                                    |                                               |  |  |  |
| North Shore Public Library                                    | event by CheroDrivelle<br>IT COPYRIGHTED MATERIALE         |                                                                                                    |                                                                                                    | all fleen by James Paterson                                                                                                    |                                               |  |  |  |
|                                                               |                                                            | OverOther AntibiosTitled V2<br>Media Console - AntibiosTitled V2                                       |                                                                                                    | Contraction of the second second seco |                                               |  |  |  |
| Northport-East Northport Public Library                       |                                                            | Report                                                                                                 |                                                                                                    | Library copies: 13                                                                                                    |                                               |  |  |  |
| Patchogue-Medford Library                                     |                                                            | © 2011 Live-brary com Download                                                                         | h.                                                                                                    | Kindle Book                                                                                                    | Add to My Cart Add to Wish List               |  |  |  |
| Port Jefferson Free Library                                   |                                                            | NOTICE ABOUT COPYRIGHTED MAT                                                                           | IRIALS                                                                                                    |                                                                                                    | <b>9</b>                                      |  |  |  |
| Quogue Library                                                |                                                            |                                                                                                    |                                                                                                    | Adobe EPUB eBook                                                                                                    | Add to My Cart Add to Wish List               |  |  |  |
| Disabul Enci Dani                                             | J                                                          |                                                                                                    |                                                                                                    |                                                                                                    | <b>v</b>                                      |  |  |  |
|                                                               |                                                            |                                                                                                    |                                                                                                    | Along Came a Spider<br>Alex Cross Series, Book 1<br>by James Paterson                                                                                                    |                                               |  |  |  |
|                                                               |                                                            |                                                                                                    |                                                                                                    | Available copies: 1<br>Library copies: 6                                                                                                    |                                               |  |  |  |

After adding an item to your cart, you will be given the option to return to "Continue Browsing" or "Proceed to check out" (left). If you're ready to check out, choose "Proceed to Checkout." You will be shown a screen detailing the items you are checking out and the loan periods for them (middle). If you're ready, choose "Confirm Checkout" (middle). Finally, you will be given the option to "Download" your items (right).

| Pad 🗢 8:31 PM 67% 🕮                                                                                                    |                                                                                                    |                                 |        |                                                                                                    |                                                                                                    |                                                               | 8:32 PM                                                                                         |                                       | 67% 🗰 )            | Pad 💎  |                                             |                                                                                                    |                                                                                                    | 8:32 PM                                            |                                                      |                                           | 67% 🔳                                     |  |  |
|----------------------------------------------------------------------------------------------------|----------------------------------------------------------------------------------------------------|---------------------------------|--------|----------------------------------------------------------------------------------------------------|----------------------------------------------------------------------------------------------------|---------------------------------------------------------------|-------------------------------------------------------------------------------------------------|---------------------------------------|--------------------|--------|---------------------------------------------|----------------------------------------------------------------------------------------------------|----------------------------------------------------------------------------------------------------|----------------------------------------------------|------------------------------------------------------|-------------------------------------------|-------------------------------------------|--|--|
| Live-brary.com Downloads - My Cart                                                                                                    |                                                                                                    |                                 |        | Live-brary.com Downloads - Check Out                                                                                                   |                                                                                                    |                                                               |                                                                                                 |                                       |                    |        | Live-brary.com Downloads - Download         |                                                                                                    |                                                                                                    |                                                    |                                                      |                                           |                                           |  |  |
| < ► 0                                                                                                    | 🛱 🖆 downloads.live-bran                                                                                                    | y.com/0EDB2BAC-4C 😋 Google      |        | •                                                                                                    |                                                                                                    | 🗠 secure5.                                                    | libraryreserve.com/downloads.                                                                   | liv C Google                          |                    | •      | ) (i                                        | 9                                                                                                    | downloads.live                                                                                                    | -brary.com/0EDI                                    | B2BAC-4C 💍                                           | Google                                    |                                           |  |  |
| Līve -brarya                                                                                                    | Free<br>Downloads                                                                                                    |                                 |        | Līve                                                                                                    | -brary Free<br>Dow                                                                                                    | nloads                                                        |                                                                                                 |                                       |                    | Līve   | -brar                                       | <b>y</b> € Free<br>Downl                                                                                                    | oads                                                                                                    |                                                    |                                                      |                                           |                                           |  |  |
|                                                                                                    |                                                                                                    |                                 | Logout | <u>.</u>                                                                                                    |                                                                                                    | <b>?</b>                                                      |                                                                                                 |                                       | Logout             |        |                                             | Q                                                                                                    | <b>?</b>                                                                                                    |                                                    |                                                      |                                           | Logout                                    |  |  |
|                                                                                                    | My Cart                                                                                                    | My Account                      |        |                                                                                                    | My                                                                                                    | Cart                                                          |                                                                                                 | My Account                            |                    |        |                                             | My C                                                                                                    | Cart                                                                                                    |                                                    | My                                                   | Account                                   |                                           |  |  |
| My Cart                                                                                                    |                                                                                                    |                                 |        | Check Ou                                                                                                    | ı                                                                                                    |                                                               |                                                                                                 |                                       |                    | Downlo | be                                          |                                                                                                    |                                                                                                    |                                                    |                                                      |                                           |                                           |  |  |
| Please note: Titles adde<br>be sure to complete you<br><b>Alex. Crossit. Trial</b><br>Alex. Crossit. Trial<br>Alex. Crossit. Trial<br>Adobe EPUB eBook | d to your Cart will remain have for 45 or<br>or checkout within this timetrane to acc<br>continue Browning<br>(Continue Browning)<br>Kittional eBooks. | Proceed to Checkey              | Aemove | Please revie<br>Alex Cross'<br>Alex Cross'<br>Lending peri<br>Adobe EPU<br>Important n<br>- You may o<br>- You curren<br>- You will ha | w and confirm the<br><u>s Trial</u><br>tries, Beek 15<br>of: 7 days<br><b>18 eBook</b><br><b>otes:</b><br>hock out a maxim,<br>by have 2 title(s) remain<br>2 title(s) remain | m of \$ tilles at one 1<br>hecked out<br>ing after checking o | and before proceeding with check on<br>fine<br>out the selected title(s)<br>(Confirm check out) |                                       | Remove             |        | Alex<br>by Ja<br>SSS Check<br>Expin<br>Adob | Cross's Trip<br>press Series, I<br>mos Patters<br>ked out: Oct<br>es: Oct 25, 2<br>e EPUB eBo<br>Download<br>in s available f<br>in but you may<br>Additional | Marka 15<br>on<br>11, 2011<br>011<br>ok (457 kb)<br>or Andrew <sup>14</sup> , Blackberryft, Pr<br>need to downlaad to a comp<br>leBooks.<br>ys Available, and | honett (Including Pad<br>unter them transfer to th | * & Pod touchit), &<br>he device. <u>Your the De</u> | Windows Nobleti de<br>vice Resource Cente | nicos. Other divices<br>er for more info- |  |  |
|                                                                                                    | Crechtve Media Console<br>6 2011 Live M                                                                                                    | Place (Fail) 12                 |        |                                                                                                    | Addition                                                                                                    | al eBooks.<br>ays Available.<br>Constantion                   |                                                                                                 | i i i i i i i i i i i i i i i i i i i | nin <b>an</b> ndan |        | and shares (                                |                                                                                                    | OverDrive<br>Media Cor                                                                                                    | for Phone "Part" v3<br>1010 Catthe App             | 0                                                    |                                           |                                           |  |  |
|                                                                                                    | Powered I<br>NOTICE ABOUT CO                                                                                                    | Vandhindl<br>WRIGHTED MATERIALS |        |                                                                                                    |                                                                                                    | Max                                                           | Colver Sur Proventinut na<br>La Conscie Gentlica Age                                            |                                       |                    |        |                                             |                                                                                                    | 0 2011                                                                                                    | <u>Sumort</u><br>Uve-brary.com Downloa             | da.                                                  |                                           |                                           |  |  |
|                                                                                                    |                                                                                                    |                                 |        |                                                                                                    | 0 2011 Line from data Disaritante                                                                                                    |                                                               |                                                                                                 |                                       |                    |        |                                             |                                                                                                    | Po<br>NOTICE ABO                                                                                                    | wared by <u>OverDrivell</u> .<br>UT COPYRGHTED MAY | TERIALS                                              |                                           |                                           |  |  |
|                                                                                                    |                                                                                                    |                                 |        |                                                                                                    |                                                                                                    | NOTE                                                          | Powered by <u>OverOtixeE</u><br>CE ABOUT COPYRIGHTED MATERIALS                                  |                                       |                    |        |                                             |                                                                                                    |                                                                                                    |                                                    |                                                      |                                           |                                           |  |  |
|                                                                                                    |                                                                                                    |                                 |        |                                                                                                    |                                                                                                    |                                                               |                                                                                                 |                                       |                    |        |                                             |                                                                                                    |                                                                                                    |                                                    |                                                      |                                           |                                           |  |  |

••

••

You'll now be back at the Overdrive app Library screen and your book will begin downloading. You'll also see how many days you have left to read your item, indicated by a calendar with the number of days in the upper right corner (see circled below left). Once the book is downloaded, you can choose it to begin reading (middle). Once the book opens, you can swipe the screen to turn the page. There are also options to go back to the library (right, circled arrow), change the brightness (right, circled sun), change the font size (right, circled aA), or view the table of contents (right, circled contents).

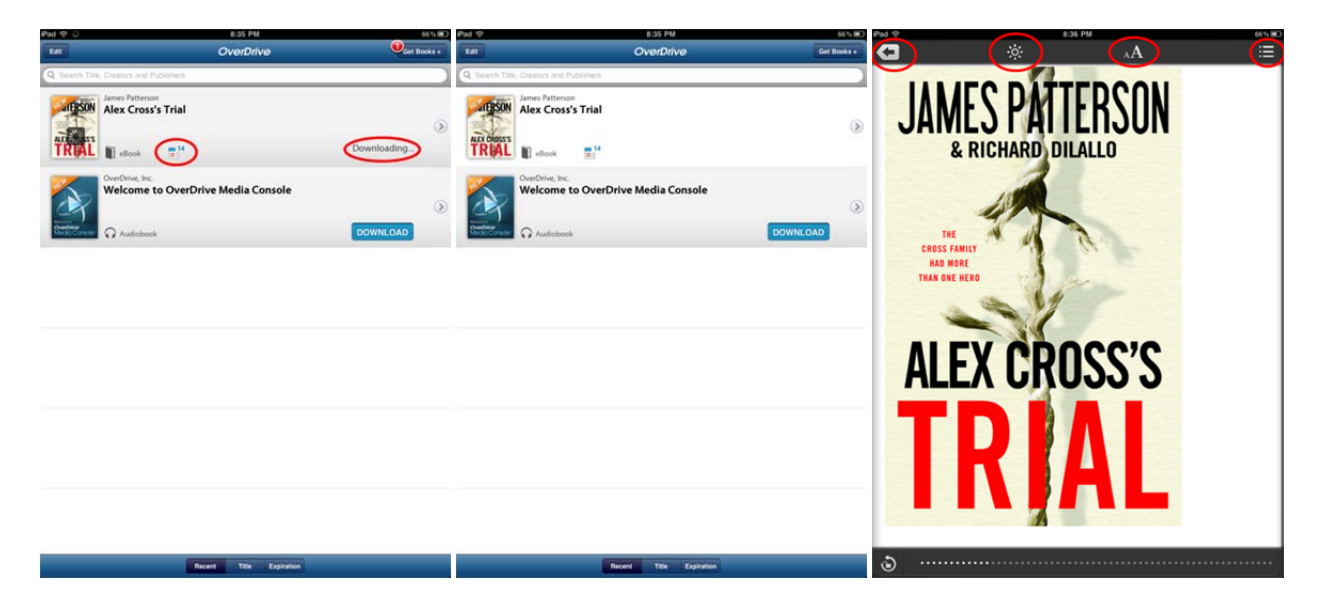

Once you are finished reading your book, you can delete it from your iPad. From the Overdrive library screen, choose the "Edit" button in the upper left corner (left). This will cause dashes enclosed in a red circle to appear next to each item (middle). Choose the dash next to an item you want to delete to make the "Delete" button appear (right).

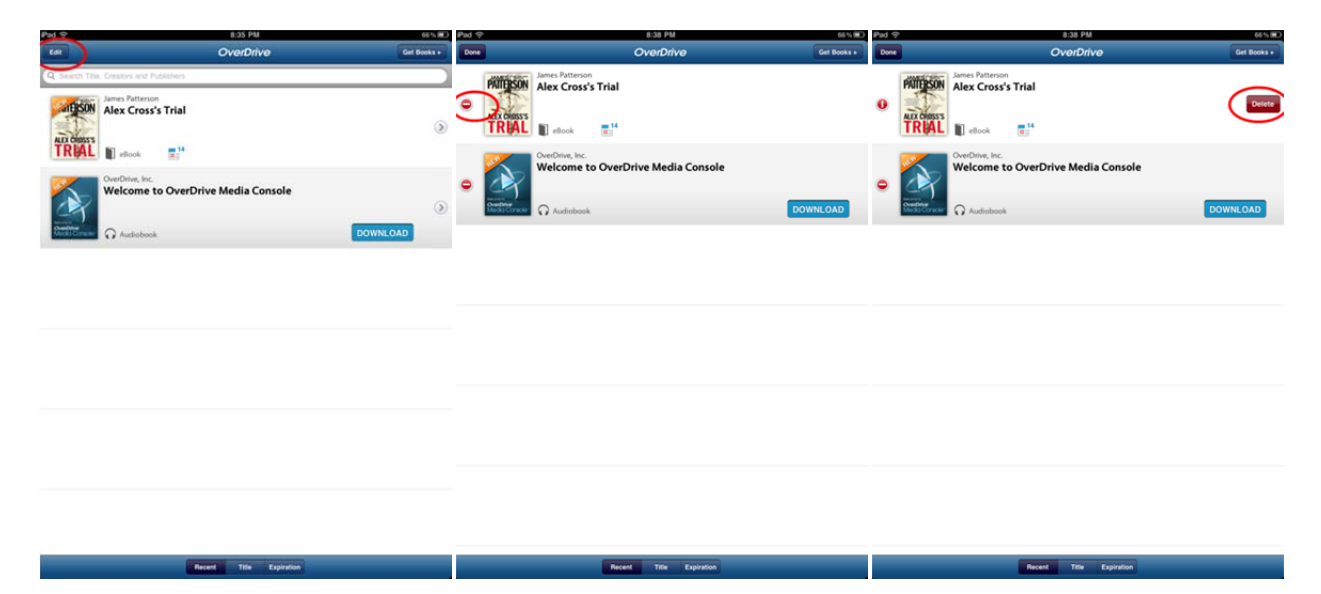

Choosing the delete button will prompt you to "Return and Delete" or "Delete without Returning" (left). Choosing "Return and Delete" will cause the item to be returned and it will no longer be on your account. Choosing to "Delete without Returning" will cause the item to be deleted but it will still be checked out to you, so you can download it again if you need to. When you are finished, choose "Done" in the upper left to return to the normal Overdrive library screen (right).

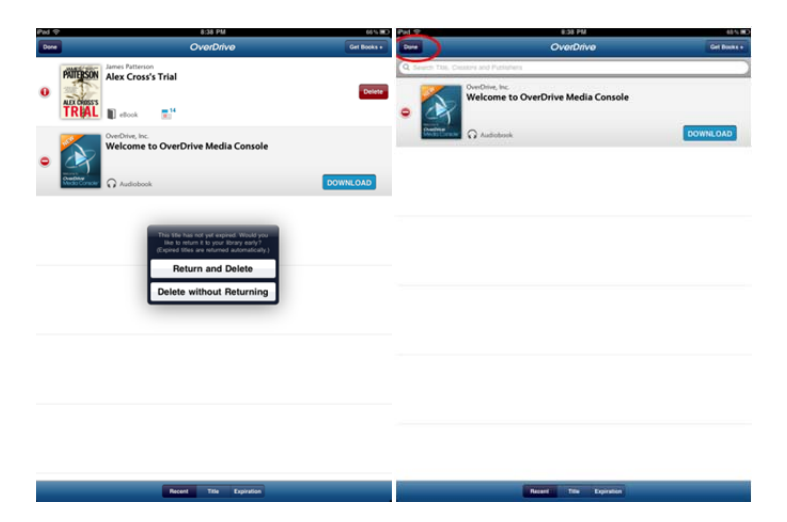

Please note that after the checkout period has ended, items will be automatically returned and will no longer be accessible. You do not need to do anything unless you wish to return an eBook early. There are no late fees.